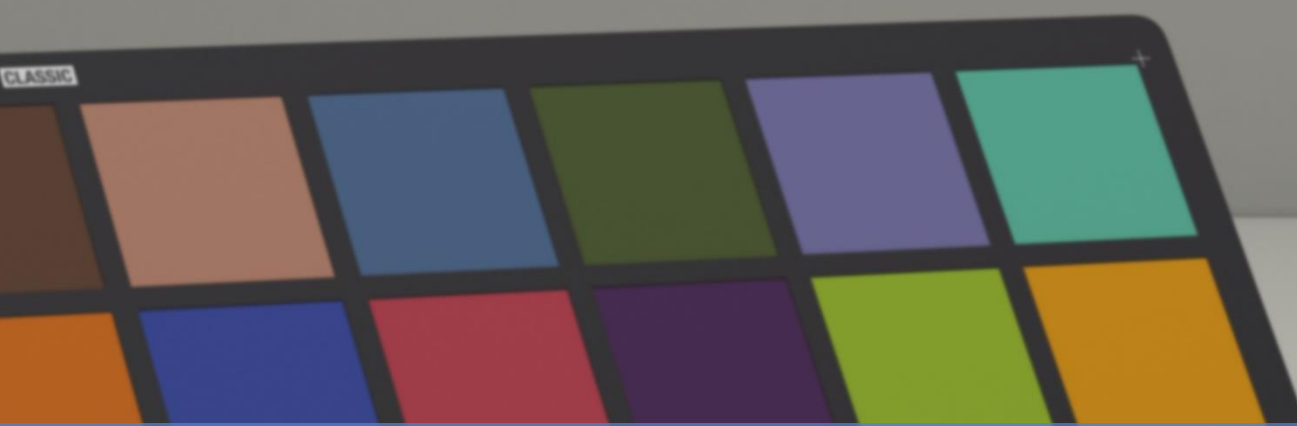

# X-RITE PANTORA + MODO HOW TO UTILIZE VRAY EXPORTER TO EXPORT TEXTURE MAPS FOR MODO

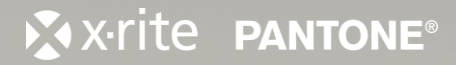

xrite

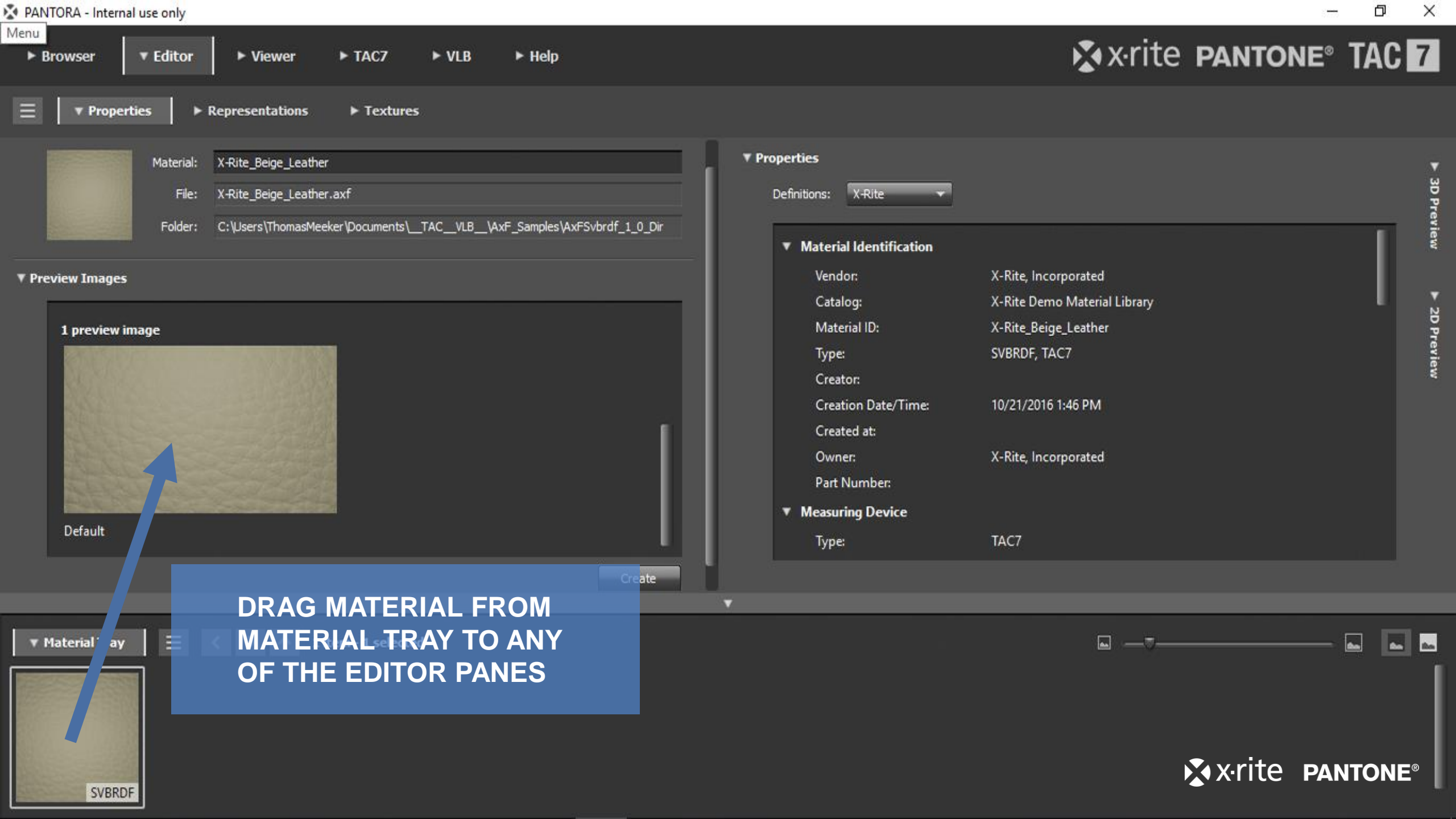

| PANTORA - Internal use only                                                                                                    | 1000                                                                                                    | ð X                       |
|----------------------------------------------------------------------------------------------------|----------------------------------------------------------------------------------------------------|---------------------------|
| Menu<br>▶ Browser ▼ Editor ▶ Viewer ▶ TAC7 ▶ VLB ▶ Help                                                                                                    | 🔊 x·rite pantone® TA                                                                                                    | AC 7                      |
| Properties     Open     New     And Either Export     Save   Save As     Reduce to Edited Material (Bake)   Export Edited Material   Export All Original Textures   Save Preset   Save Preset   Save Preset   Close   Ctrl+F4 | Properties     Definitions: <b>Vendor:</b> X-Rite, Incorporated        Catalog:   X-Rite, Beige_Leather   Type:   Type:   SVBRDF, TAC7   Creator   Created at:   Owner:   X-Rite, Incorporated   Part Number:     Type:     X-Rite, Incorporated | ► 3D Preview ► 2D Preview |
| Material Tray E  I item - 1 selected                                                                                                    |                                                                                                    |                           |

SVBRDF

X-Rite\_Beige\_Leather

![](_page_2_Picture_1.jpeg)

PANTORA - Internal use only

Properties

Reduce to Edited Material (Bake)

Export Edited Material...

Load Preset... Save Preset Save Preset As...

Discard Changes

Close

**Export All Original Textures** Export All Edited Textures

Open...

New...

Save Save As...

| Menu      |          |          |        |       |        |  |
|-----------|----------|----------|--------|-------|--------|--|
| ► Browser | ▼ Editor | ► Viewer | ► TAC7 | ► VLB | ► Help |  |

Ctrl+F4

| ► Representation | ons 🕨 Textures                                          |                                             |                              |          |
|------------------|---------------------------------------------------------|---------------------------------------------|------------------------------|----------|
| Ctrl+0<br>Ctrl+N |                                                         | ▼ Properties                                |                              | Ţ        |
| Ctrl+S           | ather                                                   | Definitions: X-Rite 🗸                       |                              | 3D Pr    |
|                  | eather.axf                                              |                                             |                              | evie     |
| Bake)            | 3sMeeker\Documents\TACVLB\AxF_Samples\AxFSvbrdf_1_0_Dir | <ul> <li>Material Identification</li> </ul> |                              | <u>ع</u> |
|                  |                                                         | Vendor:                                     | X-Rite, Incorporated         |          |
|                  |                                                         | Catalog:                                    | X-Rite Demo Material Library |          |
| +                |                                                         | Material ID:                                | X-Rite_Beige_Leather         | Ö<br>F   |
| •                | Native AxF Textures                                     | Туре:                                       | SVBRDF, TAC7                 | revie    |
|                  | Optimize for VRED PlasticMaterial                       | Creator:                                    |                              | ι.<br>Υ  |
|                  | Optimize for MentalRay mia_material                     | Creation Date/Time:                         | 10/21/2016 1:46 PM           |          |
|                  | Optimize for VrayMtl                                    | Created at:                                 |                              |          |
|                  |                                                         | Owner:                                      | X-Rite, Incorporated         |          |

Part Number:

Measuring Device

![](_page_3_Picture_3.jpeg)

1 item - 1 selected

SCROLL DOWN AND

VRAYMTL

**SELECT OPTIMIZE FOR** 

![](_page_3_Picture_5.jpeg)

![](_page_3_Picture_6.jpeg)

X-rite PANTONE® TAC 7

Ð × -

NTORA - Internal use only

![](_page_4_Picture_1.jpeg)

#### FOR DIELECTRICS

DRAG THE EXPORTED TEXTURE MAPS INTO THE MATERIAL EDITOR AND ASSIGN THE TEXTURE CHANNELS ACCORDINGLY.

D – DIFFUSE N – NORMAL R – ROUGHNESS S – SPECULAR COLOR

|                                             | Alpha          | - |
|---------------------------------------------|----------------|---|
| Final Color Output                          | Final Color    | Ť |
| Base Shader                                 | Full Shading   | - |
| AxF Material (Material)                     | (all)          | - |
|                                             | Specular Color | - |
| * + > X-Rite_Beige_Leather_edited_r (Image) | Roughness      | • |
| - + S X-Rite_Beige_Leather_edited_n (Image) | Normal         | - |
| X-Rite_Reige_Leather_edited_d (Image)       | Diffuse Color  | - |
| Mater                                       | (all)          | - |
| Base Mat jal                                | (all)          | - |
|                                             |                |   |
|                                             |                |   |
|                                             |                |   |

![](_page_5_Figure_4.jpeg)

### **INVERT THE ROUGHNESS MAP.**

|      | 🔻 + 🌙 Render                    |                     |                     |                  |
|------|---------------------------------|---------------------|---------------------|------------------|
| ۲    | 🚥 🖻 Alpha Output                |                     | Alpha               | Ŧ                |
| ۲    | Final Color Output              |                     | Final Color         | Ŧ                |
| ۲    | 🥥 Base Shader                   |                     | Full Shading        | -                |
| ۲    | 🗤 🔻 🍓 AxF Material (Material)   |                     | (all)               | +                |
| ۲    | + 🥹 X-Rite_Beige_Leather_edite  | ed_s (Image)        | Specular Color      | +                |
| 1    | - + 😟 X-Rite_Beige_Leather_edit | -d_r (Image)        | Roughness           | -                |
| ۲    | + 🥹 X-Rite_Beige_Leather_edit   | <b>d_n</b> (Image)  | Normal              | +                |
| ۲    | - + 🥹 X-Rite_Beige_Leather_edit | <b>d_d</b> (Image)  | Diffuse Color       | -                |
| ۲    | 📖 🅥 Material                    |                     | (all)               | +                |
| ۲    | 🔄 🌀 Base Material               |                     | (all)               | +                |
|      | 🎾 Library                       |                     |                     |                  |
|      | 🎾 Nodes                         |                     |                     |                  |
|      | Lights                          |                     |                     |                  |
|      | Environments                    |                     |                     |                  |
|      | Bake Items                      |                     |                     |                  |
|      | 🞬 FX                            |                     |                     |                  |
| ſP   | roperties Channels Lists +      |                     |                     | u <sup>n</sup> 4 |
| ⊤ La | ayer                            |                     |                     |                  |
|      | ि 🖌 ह<br>• 🖌 In                 | ble<br>vert         |                     |                  |
|      | Blend Mode 🔘 Norma              | al                  |                     |                  |
|      | Opacity 🔘 100.                  | 0 %                 |                     |                  |
|      | Locator X-Rite B                | eige Leather edited | r (Image) (Texture) | Ŧ                |

#### FOR METALS

FOLLOW THE SAME STEPS AS DIELECTRICS.

THE SPECULAR AMOUNT SHOULD BE MANUALLY TWEAKED. TYPICAL SPECULAR AMOUNT VALUES FOR METAL ARE 60% TO 95%. FRESNEL IS ALWAYS 100%

![](_page_7_Picture_3.jpeg)

![](_page_8_Picture_1.jpeg)

**STONE & GRANITE** 

X-rite Pantone®

![](_page_9_Figure_1.jpeg)

![](_page_9_Picture_2.jpeg)

![](_page_10_Picture_1.jpeg)

![](_page_11_Figure_1.jpeg)

**DETAILED FABRICS** 

![](_page_11_Picture_3.jpeg)